Vid andra dosen behöver inte hälsodeklaration fyllas i men beakta detta:

## Kontroll av hälsodeklaration

(Urklipp från Rutin för Covid-19 vaccination på SÄBO – Dos 2)

- Den som skall administrera vaccinet (gäller både dos 1 och dos 2) skall kontrollera att hälsodeklarationen är aktuell oavsett om ordination på vaccinet är gjord eller inte.
- Kontroll av hälsodeklaration inför dos 2
  - Beakta särskilt om den som skall vaccineras fått förskrivet nytt antikoagulantialäkemedel sedan dos 1
  - Beakta om nytillkomna allergiska manifestationer har tillkommit sedan dos 1.
    Särskilt viktigt är det att efterfråga reaktioner efter dos 1 av Covid-19 vaccin inför att dos 2 skall administreras.
- Uppdatera vid behov hälsodeklarationen om något har ändrats.

| Hantera andra dosen                         |                                                                                                    |
|---------------------------------------------|----------------------------------------------------------------------------------------------------|
| Läk/Ssk med<br>ordinationsrätt              | Sök fram patient i MittVaccin                                                                                                    |
| Läk/Ssk med<br>ordinationsrätt              | Kontrollerar att inget ändrats i hälsodeklaration i MittVaccin                                                                                                  |
| Läkare/Ssk med<br>ordinationsrätt           | Bedömer vid ändringar i hälsodeklaration – ska patienten få andra<br>dosen?                                                                                     |
| Läkare                                      | Nej – journalför i Cosmic                                                                                                    |
| Läkare                                      | Ja – Ordinerar andra dosen, anger samma vaccin som första dosen<br>(eventuell kommentar journalförs i Cosmic)<br>- Alternativt signerar vaccination i efterhand |
| Läk/Ssk med<br>ordinationsrätt              | Registrerar administrerad vaccinering i MittVaccin                                                                                                    |
| Läk/Ssk med<br>ordinationsrätt              | Vid oförutsedda händelser, ex reaktioner, journalför i Cosmic                                                                                                   |
| Utsedd ansvarig för<br>lagerssaldo personal | Justera lagersaldo                                                                                                    |

## Hantera andra dosen – för sköterska med ordinationsrätt eller läkare Inloggning sker med SITHS-kort: <u>https://mvjournal.mittvaccin.se/index.php</u>

## Hela Kontrollera hälsodeklaration och ordinera vaccin

 Leta fram patient via menyval "Sök kund" med hjälp av personnummer och klicka på raden för patienten. Alternativt via bokning, klicka på bokning och sedan på patientens namn i fönstret "Bokningsinfo" så visas vyn "visa kund".

| atum             | Tid   |              | Тур      |        | Bokare       |        | Bokningskod |
|------------------|-------|--------------|----------|--------|--------------|--------|-------------|
| 021-01-25        | 08:30 | - 08:45      | 1 person |        | Götmar, Anna |        | 445909      |
| esmålsinfo       |       |              |          |        |              |        |             |
| gen utlandsresa. |       |              |          |        |              |        |             |
| under 1 st       |       |              |          |        |              |        |             |
| lamo             |       | Personnumme  | r        | Planer | a            | Vaccir | nera        |
| ACULUI           |       |              |          |        |              |        |             |
| Anna Andersson   |       | 198005149284 | L        | Vaccin | planera      | Starta | vaccination |

2. I vyn visa kund, under rubrik "Överblick vacciner" ser man vilket vaccin patienten fått vid första dosen.

| Överblick vacciner | rblick vacciner |            |            |  |  |
|--------------------|-----------------|------------|------------|--|--|
| Vaccin             | Antal           | Senaste    | Dos1       |  |  |
| Comirnaty          | 1               | 2021-01-01 | 2021-01-01 |  |  |

- 3. Klicka på "Starta vaccination"
- 4. Svara "Nej" på fråga om kundgrupp, eller "Ja" och lägg till kundgrupp (om det saknas)
  - a. Ja Välj aktuell kundgrupp/priogrupp i menyn "Välj kundgrupp", ex "Särskilt boende". Spara. Klicka sedan "Starta vaccination" igen.
- 5. I vyn "Starta vaccination" klicka på knappen "Snabbvaccinering" under rubrik "Genvägar"
- 6. Kontrollera svaren i hälsodeklarationen besluta om vaccin ska ges
- 7. Vid förändringar, uppdatera svaren/kommentarerna.
- 8. Välj samma vaccin som gavs vid första dosen under rubrik "Vaccin".
- 9. Ange att det är andra dosen under rubrik "Dos".

| Snabbvaccinering  |           |          |          |                  |               | >          |
|-------------------|-----------|----------|----------|------------------|---------------|------------|
| Vaccininformation |           |          |          |                  |               |            |
| Vaccin            | Intervall | Dos      | Dosering | Administration   | Lokalisation  | SMS        |
| Comirnaty 🗸       | Normal 🗸  | Första 🗸 | 0,3 ml 🗸 | Intramuskulärt 🗸 | Vänster arm 🗸 | 2021-02-05 |
|                   |           | Första   |          |                  |               |            |
| Hälsodeklaration  |           | Andra    |          |                  |               |            |

- 11. Kontrollera/ändra ordinationsinformationen:
  - a. Vaccin Obs! Välj samma vaccin som första dosen (se punkt 2)
  - b. Intervall
  - c. Dos Obs! Ändras till andra dosen (se punkt 6)
  - d. Dosering
  - e. Administration
  - f. Lokalisation
- 12. Klicka på "Nästa".
- 13. Kontrollera datum
- 14. Välj batchnummer
- 15. Klicka på "Slutför vaccination"